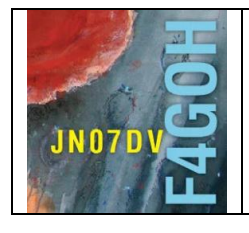

# HAM Radio avec le Raspberry Pi Partie 2

Prérequis : Avoir réalisé le tutoriel HAM Radio avec le Raspberry Pi Partie 1

### Sommaire :

# Partie 2 : Installation des logiciels de trafic FLDIGI, WSJT-X etc.

| 2.1 Introduction                                 | P. 2  |
|--------------------------------------------------|-------|
| 2.2 Sauvegarde de la carte mSD                   | P. 2  |
| 2.3 Mettre à jour les dépôts                     | P. 4  |
| 2.4 Connecter un transceiver sur la Raspberry PI | P. 5  |
| 2.4.1 RPI avec un ICOM 7300                      |       |
| 2.4.2 RPI avec un Elecraft KX3                   |       |
| 2.5 Relier un périphérique USB au Raspberry PI   | P. 6  |
| 2.6 Gestion de la carte son                      | P. 7  |
| 2.7 Gestion de l'interface du CAT-System         | P. 9  |
| 2.8 Installation de Fldigi                       | P. 11 |
| 2.9 Installation de wsjt-x                       | P. 14 |
| 2.10 Installation de JTDX                        | P. 17 |
| 2.11 Installation de JS8CALL                     | P. 18 |
| 2.12 Installation de Gridtracker                 | P. 19 |
| 2.13 Installation de cqrlog                      | P. 21 |
| 2.14 Installation de Qsstv                       | P. 21 |
| 2.14 Installation de Qsstv                       | P. 21 |
| 2.15 Installation de gpredict                    | P. 22 |
|                                                  |       |

Version du 6/03/2021 V1.2

### F4GOH – KF4GOH

### 2.1 Introduction.

Dans ce descriptif, j'ai essayé d'être le plus clair possible avec un maximum de copies d'écran. Il existe différentes possibilités pour installer un logiciel sur un environnement Linux. Pour chaque utilitaire radio installé, j'ai choisi ce qui me semble le plus facile en limitant au mieux les lignes de commandes pour les personnes qui débutent.

Dans la mesure du possible, j'essaierai de maintenir à jour ce descriptif une fois par an, car l'évolution de la Raspberry et du système d'exploitation oblige à de constantes modifications.

L'installation prend toujours un certain temps. Avant toutes modifications ou ajouts de programmes, penser à sauvegarder la carte mSD afin de pouvoir revenir en arrière très facilement. Penser également aux noyaux de ferrite sur les câbles de connexion autour de la Raspberry Pi.

Le fait d'avoir de plus en plus d'utilitaires Radio Open source gratuits correspond véritablement à l'esprit Radioamateur. J'espère que ce document donnera envie à d'autres OM de réaliser des tutoriels explicatifs détaillés et pas seulement une note d'information listant des lignes de commandes incomplètes dans GitHub ou dans un blog.

## 2.2 Sauvegarde de la carte mSD.

Profiter d'un moment de pause ou du déjeuner pour réaliser une sauvegarde du système d'exploitation (Cette opération peut se faire à tout moment)

- Insérer un lecteur avec sa carte mSD vierge dans un port USB libre du Raspberry PI

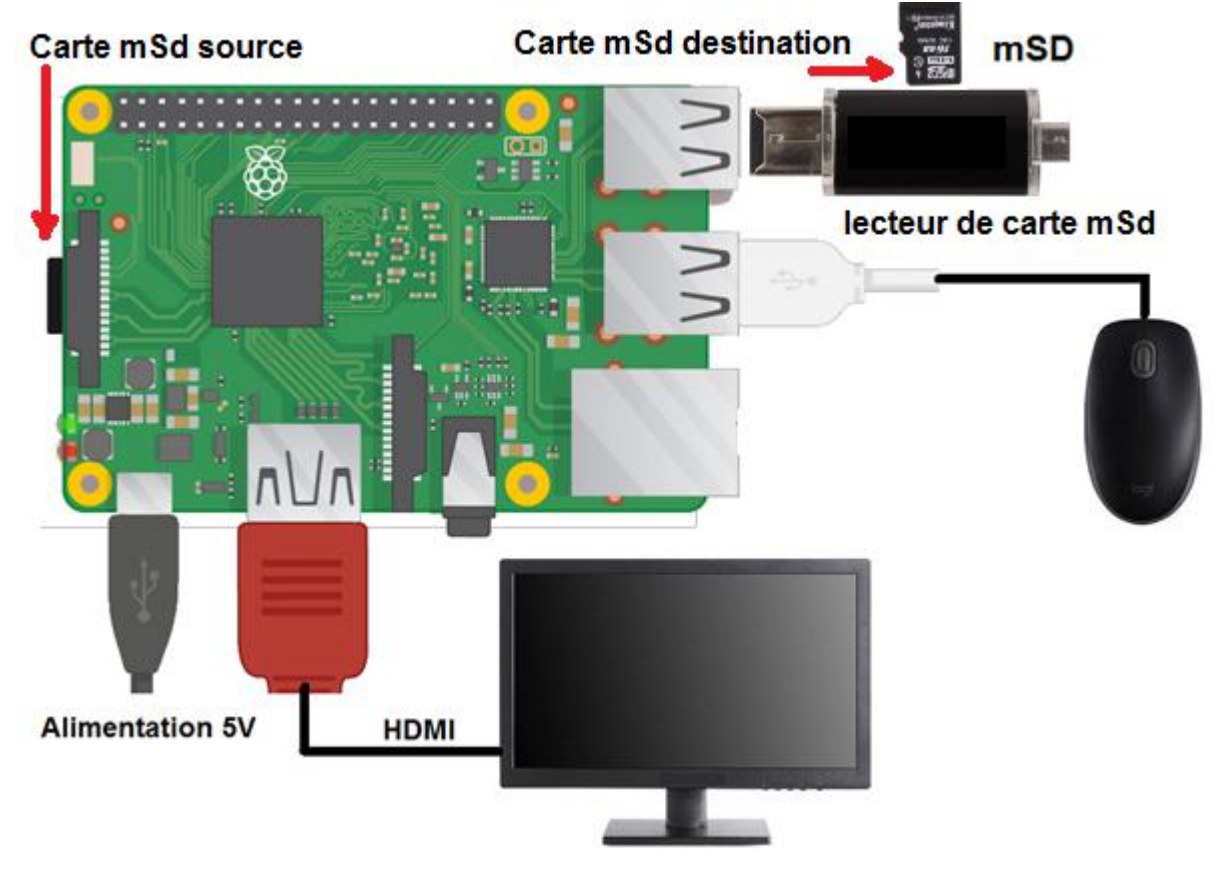

### - Sélectionner l'utilitaire SD Card Copier

| 👅 🛑 🌑         | >_pi@r   | aspberrypi: ~                                   |
|---------------|----------|-------------------------------------------------|
| Programmation | >        |                                                 |
| Internet      | >        |                                                 |
| Son et vidéo  | >        |                                                 |
| 무 Graphisme   | >        |                                                 |
| Accessoires   | >        | Calculator                                      |
| Help          | >        | Gestionnaire des tâches                         |
| Préférences   |          | >_ LXTerminal                                   |
| Thelefences   |          | Ouvrir dans le gestionnaire de fichiers         |
| K Run         |          | PDF Viewer                                      |
| 🖍 Shutdown    |          | SD Card Copier                                  |
|               |          | Text Editor Make a copy of the Raspbian SD card |
|               | <b>(</b> | Tarchiver                                       |

Sélectionner la source et la destination, puis valider le commencement de la copie.

|                       | SD Card Copier              | ~ ^ X           |                      |
|-----------------------|-----------------------------|-----------------|----------------------|
| Copy From Device:     | SL32G (/dev/mmcblk0)        | •               | Source               |
| Copy To Device:       | Generic USB SD Reader       | (/dev/sda) 👻    | Destination          |
|                       | New Partition UUIDs         |                 |                      |
| Help                  | Close                       | Start           |                      |
|                       |                             |                 |                      |
|                       | SD Card Cop                 | ier             | • ^ ×                |
| Copy Fro              | m Dovice: SL22C (Idov/n     | nmohlk(1)       |                      |
| This will erase all c | content on the device 'Gene | eric USB SD Rea | ader'. Are you sure? |
| 1                     | No                          | Yes             | S                    |
| пер                   |                             | Ciose           | Start                |

### 2.3 Mettre à jour les dépôts

La commande **sudo apt update** met à jour la liste des fichiers disponibles dans les dépôts APT présents dans le fichier de configuration /etc/apt/sources.list. Exécuter régulièrement cette commande est une bonne pratique, afin de maintenir à jour votre liste de paquets disponibles et ainsi espérer avoir les dernières versions de logiciels. Il en va de même pour la commande upgrade afin de mettre à jour des paquets obsolètes.

# sudo apt update sudo apt upgrade

Exécuter cette commande dans Putty ou LXTerminal.

```
pi@raspberrypi:~ $ sudo apt-get update
Atteint :1 http://archive.raspberrypi.org/debian buster InRelease
Réception de :2 http://raspbian.raspberrypi.org/raspbian buster InRelease [15,0
kB]
Réception de :3 http://raspbian.raspberrypi.org/raspbian buster/main armhf Packa
ges [13,0 MB]
13,0 Mo réceptionnés en 25s (522 ko/s)
Lecture des listes de paquets... Fait
pi@raspberrypi:~ $
```

**Remarque** : Il est possible de copier-coller la commande sudo apt update à partir de ce tutoriel vers Putty sans la retaper manuellement dans la console.

- Sélectionner la commande avec la souris, puis faire un clic droit Copier ou CTRL+C

| sudo apt update       Copier       Ctri+C         sudo apt upgrad       Selectionner tout       Ctri+A         Mettre en évidence       Barré       Soulgné         Soulgné       Soulgné       Soulgné         Soulgné       Soulgné       Soulgné         Soulgné       Soulgné       Soulgné         Soulgné       Soulgné       Soulgné         Soulgné       Soulgné       Soulgné         Soulgné       Soulgné       Soulgné         Soulgné       Soulgné       Soulgné         Soulgné       Soulgné       Soulgné         Soulgné       Soulgné       Soulgné         Soulgné       Soulgné       Soulgné         Soulgné       Soulgné       Soulgné         Signet       Ctri+B       Ctri+B         Compte de mots       [15,0         KB]       Réception de :3 http://raspbian.raspberrypi.org/raspbian       buster/main armhf Packa         ges [13,0 MB]       13,0 Mo réceptionnés en 25s (522 ko/s)       Lecture des listes de paquets Fait |                                                                                                    |                                                                                       |                 |                                                                                   |        |                |
|----------------------------------------------------------------------------------------------------|----------------------------------------------------------------------------------------------------|---------------------------------------------------------------------------------------|-----------------|-----------------------------------------------------------------------------------|--------|----------------|
| sudo apt upgrad       Sélectionner tout Ctrl+A         Exécuter cette commande dans Putty ou LXTerminal.       Mettre en évidence         pi@raspberrypi:~ \$ sudo apt-get update       Soulgné         Atteint :1 http://archive.raspberrypi.org/debian buster I       Réception de :2 http://raspbian.raspberrypi.org/raspbian         KB]       Réception de :3 http://raspbian.raspberrypi.org/raspbian buster/main armhf Packa         ges [13,0 MB]       [15,0 KB]         13,0 Mo réceptionnés en 25s (522 ko/s)       Lecture des listes de paquets Fait                                                                                                    |                                                                                                    | sudo apt                                                                              | t update        | Copier                                                                            | Ctrl+C |                |
| Exécuter cette commande dans Putty ou LXTerminal.       Mettre en évidence         Baré       Soulgné         Soulgné       Soulgné         Soulgné       Soulgné         Soulgné       Soulgné         Soulgné       Soulgné         Soulgné       Soulgné         Soulgné       Soulgné         Soulgné       Soulgné         Soulgné       Soulgné         Soulgné       Soulgné         Réception de :2 http://raspbian.raspberrypi.org/raspbian       Compte de mots         [15,0       KB]         Réception de :3 http://raspbian.raspberrypi.org/raspbian       buster/main armhf Packa         ges [13,0 MB]       13,0 Mo réceptionnés en 25s (522 ko/s)         Lecture des listes de paquets Fait       Fait                                                                                                    |                                                                                                    | sudo apt                                                                              | upgrad          | Sélectionner tout                                                                 | Ctrl+A |                |
| pi@raspberrypi:~ \$ sudo apt-get update<br>Atteint :1 http://archive.raspberrypi.org/debian buster I<br>Réception de :2 http://raspbian.raspberrypi.org/raspbian [ Compte de mots [ [15,0<br>kB]<br>Réception de :3 http://raspbian.raspberrypi.org/raspbian buster/main armhf Packa<br>ges [13,0 MB]<br>13,0 Mo réceptionnés en 25s (522 ko/s)<br>Lecture des listes de paguets Fait                                                                                                    | Exécuter cette commande dans                                                                                                    | Putty ou LXTermir                                                                     | nal.            | Mettre en évidence<br>Barré<br>Souligné<br>Souligné déformé<br>Remplacer le texte |        |                |
| Atteint :1 http://archive.raspberrypi.org/debian buster I:<br>Réception de :2 http://raspbian.raspberrypi.org/raspbian 1 Compte de mots [15,0<br>kB]<br>Réception de :3 http://raspbian.raspberrypi.org/raspbian buster/main armhf Packa<br>ges [13,0 MB]<br>13,0 Mo réceptionnés en 25s (522 ko/s)<br>Lecture des listes de paquets Fait                                                                                                    | pi@raspberrypi:~ \$ sudo apt-                                                                                                    | get update                                                                            |                 | Signet                                                                            | Ctrl+B |                |
|                                                                                                    | Réception de :2 http://rasph<br>kB]<br>Réception de :3 http://rasph<br>ges [13,0 MB]<br>13,0 Mo réceptionnés en 25s<br>Lecture des listes de paguet | <pre>spberryp1.org/def pian.raspberryp1.o pian.raspberryp1.o (522 ko/s) .s Fait</pre> | brg/raspbian bu | Compte de mots                                                                    | armhf  | [15,0<br>Packa |
|                                                                                                    | etourner dans Putty                                                                                                    |                                                                                       |                 |                                                                                   |        |                |
| etourner dans Putty                                                                                                    | spberrypi: ~                                                                                                    |                                                                                       | ×               |                                                                                   |        |                |

- Un simple clic **droit** avec la souris et la commande apparait.

```
pi@raspberrypi:~ $ sudo apt update
```

- Il n'y a plus qu'à appuyer sur la touche entrée du clavier pour exécuter la commande.

pi@raspberrypi:~ \$

🛃 pi@

#### F4GOH – KF4GOH

### 2.4 Connecter un transceiver sur la Raspberry PI

Je ne peux pas citer toutes les possibilités de connexion avec les TRX. Je retiendrai seulement deux câblages, l'un avec un ICOM7300 et l'autre avec un Elecraft KX3.

#### 2.4.1 RPI avec un ICOM 7300

LE TRX dispose d'un connecteur USB permettant sa gestion totale avec un PC. La liaison est réalisée avec un simple câble USB type A-B. C'est la configuration la plus facile. Il est possible d'insérer un Isolateur USB (isolation galvanique) entre le TRX et le Raspberry PI.

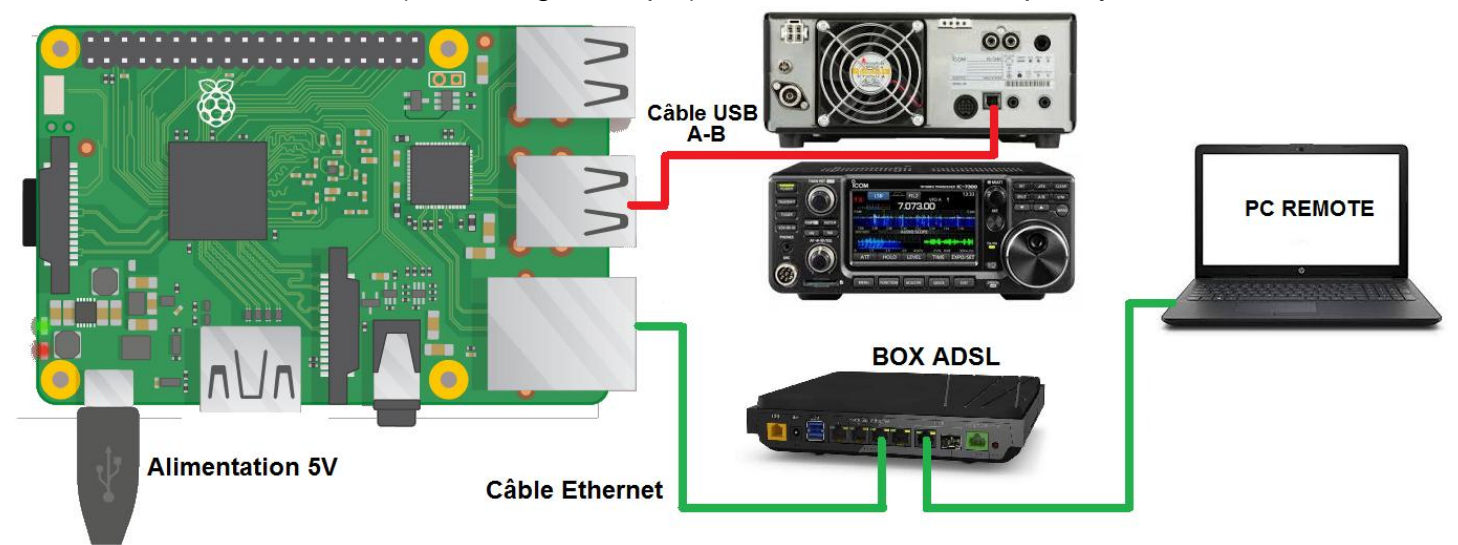

2.4.2 RPI avec un Elecraft KX3

La Raspberry PI ne disposant pas d'entrée son, il faudra ajouter une carte son USB externe afin de relier les entrées / sorties audio du TRX. IL faudra également relier le câble USB / RS232 réservé au CAT-System.

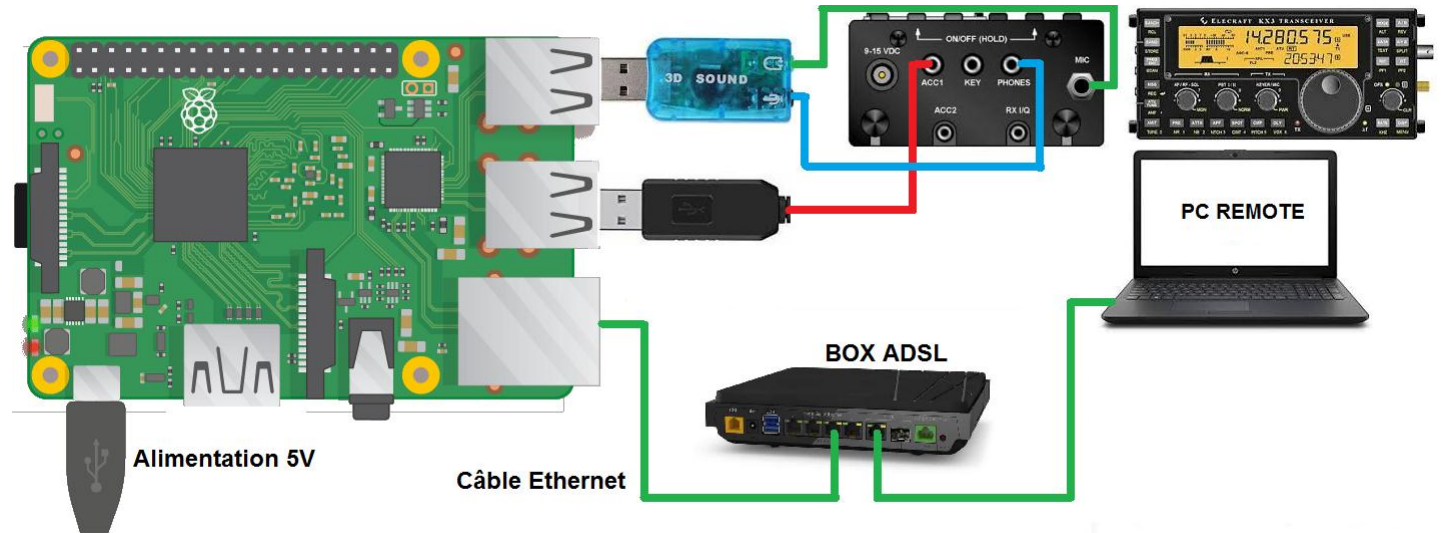

J'ai volontairement utilisé une carte son bon marché. Mais il existe d'autres modèles plus performants. Il est aussi possible d'utiliser un boitier du style signalink USB remplaçant la carte son USB.

### 2.5 Relier un périphérique USB au Raspberry PI

Il est intéressant de connaitre le nom exact des périphériques USB que l'on utilise et ce pour configurer correctement les logiciels de radio.

- Que se passe-t-il quand on relie un périphérique USB au Raspberry PI ?
- Visuellement rien du tout (A part les clés mémoires USB).
- Alors comment savoir si le Raspberry PI a détecté quelque chose ?
- C'est simple, utiliser la commande lsusb

### lsusb

Cette commande liste tous les périphériques USB reliés à la Raspberry PI.

#### Exemples (sur la Raspberry Pi 3) :

Aucun périphérique externe à la Raspberry n'est branché

```
pi@raspberrypi:~ $ lsusb
Bus 001 Device 003: ID 0424:ec00 Standard Microsystems Corp. SMSC9512/9514 Fast Ethernet Adapter
Bus 001 Device 002: ID 0424:9514 Standard Microsystems Corp. SMC9514 Hub
Bus 001 Device 001: ID 1d6b:0002 Linux Foundation 2.0 root hub
```

Un clavier et une souris sont reliés à la Raspberry PI (2 premières lignes)

| pi@ | raspi | perrypi: | ~ Ş ] | sus | 3b        |                                                                 |
|-----|-------|----------|-------|-----|-----------|-----------------------------------------------------------------|
| Bus | 001   | Device   | 004:  | ID  | 413c:2106 | Dell Computer Corp. Dell QuietKey Keyboard 🗖                    |
| Bus | 001   | Device   | 005:  | ID  | 093a:2510 | Pixart Imaging, Inc. Optical Mouse                              |
| Bus | 001   | Device   | 003:  | ID  | 0424:ec00 | Standard Microsystems Corp. SMSC9512/9514 Fast Ethernet Adapter |
| Bus | 001   | Device   | 002:  | ID  | 0424:9514 | Standard Microsystems Corp. SMC9514 Hub                         |
| Bus | 001   | Device   | 001:  | ID  | 1d6b:0002 | Linux Foundation 2.0 root hub                                   |

Le transceiver ICOM 7300 est relié, on observe la carte son **PCM2901** interne au TRX, l'interface du CAT-System CP2102 ainsi que son HUB. (3 premières lignes)

| DTG. | raspi | erryp1:  | ~ ~  | LSUS | 310       |                                                                                       |
|------|-------|----------|------|------|-----------|---------------------------------------------------------------------------------------|
| Bus  | 001   | Device   | 008: | ID   | 08bb:2901 | Texas Instruments PCM2901 Audio Codec                                                 |
| Bus  | 001   | Device   | 007: | ID   | 10c4:ea60 | Cygnal Integrated Products, Inc. CP2102/CP2109 UART Bridge Controller [CP210x family] |
| Bus  | 001   | Device   | 006: | ID   | 0451:2046 | Texas Instruments, Inc. TUSB2046 Hub                                                  |
| Bus  | 001   | Device   | 003: | ID   | 0424:ec00 | Standard Microsystems Corp. SMSC9512/9514 Fast Ethernet Adapter                       |
| Bus  | 001   | Device   | 002: | ID   | 0424:9514 | Standard Microsystems Corp. SMC9514 Hub                                               |
| Bus  | 001   | Device   | 001: | ID   | 1d6b:0002 | Linux Foundation 2.0 root hub                                                         |
| pi@  | raspl | perrypi: | ~ Ş  |      |           |                                                                                       |

La carte son bon marché CM108 et l'interface du CAT-System FT232 pour le KX3 sont reliés.

pi@raspberrypi:~ \$ lsusb Bus 001 Device 009: ID 0403:6001 Future Technology Devices International, Ltd FT232 Serial (UART) IC Bus 001 Device 010: ID 0d8c:013c C-Media Electronics, Inc. CM108 Audio Controller Bus 001 Device 003: ID 0424:ec00 Standard Microsystems Corp. SMSC9512/9514 Fast Ethernet Adapter Bus 001 Device 002: ID 0424:9514 Standard Microsystems Corp. SMC9514 Hub Bus 001 Device 001: ID 1d6b:0002 Linux Foundation 2.0 root hub

Habituellement le Raspberry PI possède déjà les drivers des périphériques les plus courants. Mais certains transceivers (notamment SDR) nécessitent des pilotes spécifiques (non traité ici). Il faut alors se référer au site du constructeur, ou faire une recherche avec le VID (vendor identifier) et PID (product Identifier). Ci-dessous exemple avec le FT232 :

| VID  | PID  |
|------|------|
| 0403 | 6001 |

### 2.6 Gestion de la carte son

F4GOH – KF4GOH

Par défaut, le panneau de gestion de la carte son n'est pas installé dans le Raspberry PI.

Installer PulseAudio Volume Control en suivant les étapes 1 à 4.

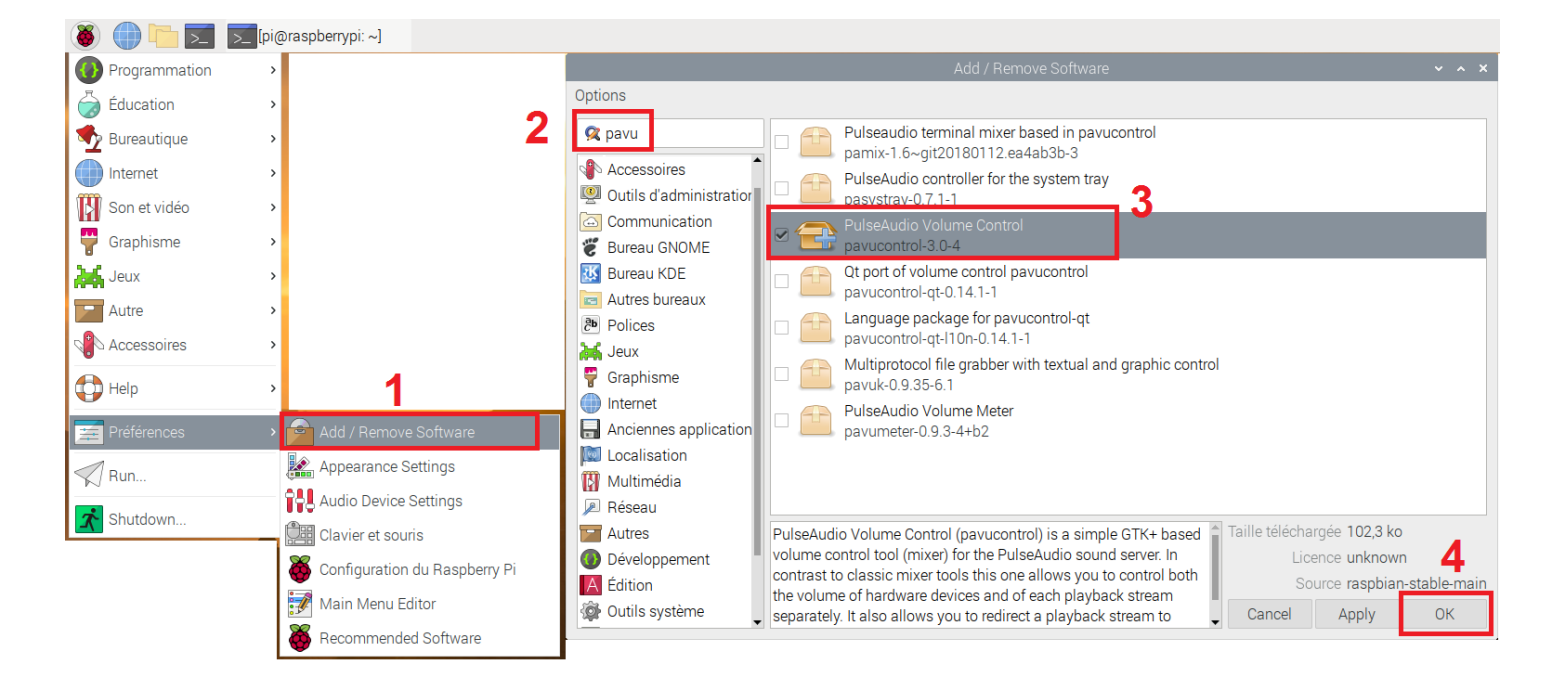

Redémarrer le Raspberry PI (2 solutions)

| <ul> <li>Programmation</li> <li>Internet</li> <li>Son et vidéo</li> </ul> | >pi@<br>><br>><br>> |                        | Graphique ou dans la console<br><b>sudo reboot</b> |
|---------------------------------------------------------------------------|---------------------|------------------------|----------------------------------------------------|
| Accessoires                                                               | >                   |                        | هِ pi@raspberrypi: ~                               |
| Help<br>Préférences                                                       | ><br>>              | Shutdown options 👻 🔺 🗙 | pi@raspberrypi:~ \$ sudo reboot                    |
| Run                                                                       |                     | Reboot                 |                                                    |
| Shutdown                                                                  |                     | Logout                 |                                                    |

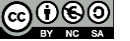

#### Vérification de la sortie Sonore via la prise jack 3.5

#### Ne pas relier de transceiver ou de carte son USB externe

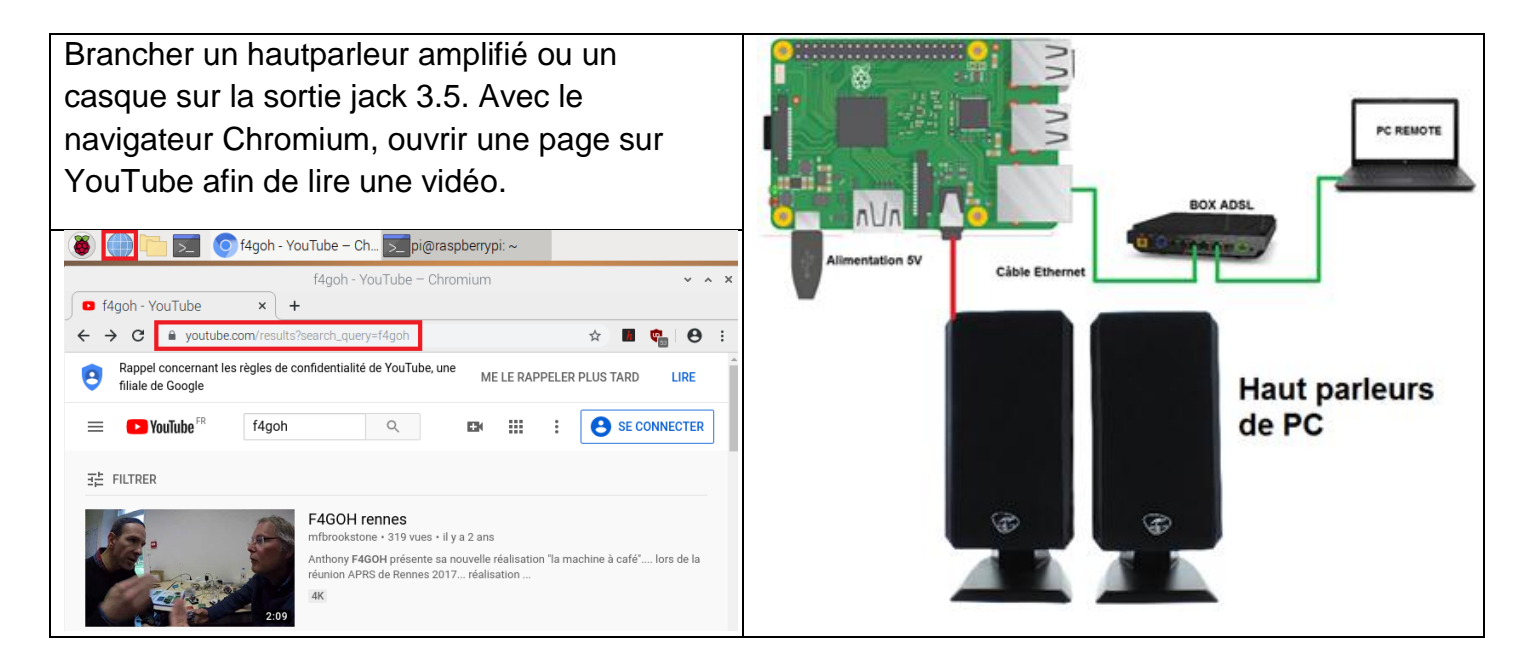

#### Sélectionner contrôle du volume PulseAudio

| 👅 🛑 🌑         | >_pi@ra | spberrypi: ~                    |                            |
|---------------|---------|---------------------------------|----------------------------|
| Programmation | >       |                                 |                            |
| Internet      | >       |                                 |                            |
| Son et vidéo  | · î     | 📙 Contrôle du volume PulseAudio |                            |
| 🚏 Graphisme   | >       | Lecteur multimédia VLC          | Régler le niveau du volume |

| Contrôle du volume 🗸 🔺 🗙                       |
|------------------------------------------------|
| Lecture Enregistrement Périphériques de sortie |
| 👬 Sons système 🔹                               |
| 100% (0,00dB)<br>Muet 100% (0dB)               |
| 💿 Chromium: Playback 🔹 🖺                       |
| 153% (11,00dB)<br>Muet 100% (0dB)              |
|                                                |
| Afficher : Applications                        |
|                                                |

Si toutefois, il n'y avait aucun son, il faut faire une configuration manuelle afin d'aiguiller correctement la sortie son. Utiliser LXTerminal ou Putty et taper la commande suivante :

#### sudo amixer cset numid=3 1

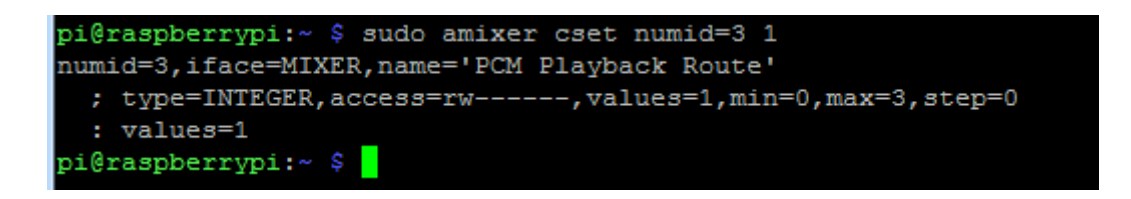

Le dernier chiffre « 1 » (en rouge) correspond à la sortie jack 3.5, si l'on met à la place le chiffre « 2 », cela correspond à la sortie HDMI.

Relier maintenant un transceiver ou une carte son USB afin d'identifier sa référence avec PulseAudio. Le repérage de la carte son est maintenant plus facile en lien avec le périphérique USB.

| Carte son bon marché CM108                         | Carte son PCM2901 interne à l'IC7300           |
|----------------------------------------------------|------------------------------------------------|
| Contrôle du volume 🗸 🔺 🗙                           | Contrôle du volume 🗸 🔺 🗙                       |
| Périphériques de sortie     Périphériques d'entrée | Lecture Enregistrement Périphériques de sortie |
| 🖺 CM108 Audio Controller Stéréo analogi 🔹 🕒 📀      | 🖹 Audio interne Mono analogique 🔹 📄 📀          |
| Port : Haut-parleurs                               | Port : Sortie analogique 🔹                     |
| 46% (-20,07dB)<br>Muet 100% (0dB)                  | 40% (-24,00dB)<br>Muet Base 100% (0dB)         |
| ► Advanced                                         | ► Advanced                                     |
| 🖺 Audio interne Mono analogique 🔹 🙆 📀              | 🛱 PCM2901 Audio Codec Stéréo analogiq 🔹 📋 📀    |
| Port : Sortie analogique 👻                         | Port : Sortie analogique 👻                     |
| Afficher : All Output Devices -                    | Afficher : All Output Devices -                |

## 2.7 Gestion de l'interface du CAT-System

Le contrôle d'un transceiver se fait la plupart du temps via une liaison série. Le temps des prises DB9 étant révolu, on utilise maintenant des adaptateurs USB / RS232. Dans le système d'exploitation Windows, l'accès au port de communication se réalise en connaissant le numéro de port COM. Sur Linux, il faut utiliser la ligne de commande suivante :

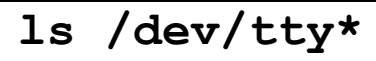

Cette commande liste tous les périphériques tty et est aussi utilisée pour la liaison série.

L'origine du nom tty vient de l'anglais teletypewriter.

| pi@raspberrypi:~ \$ ls /dev/tty* |            |            |            |            |                |  |  |  |
|----------------------------------|------------|------------|------------|------------|----------------|--|--|--|
| /dev/tty                         | /dev/tty19 | /dev/tty3  | /dev/tty40 | /dev/tty51 | /dev/tty62     |  |  |  |
| /dev/tty0                        | /dev/tty2  | /dev/tty30 | /dev/tty41 | /dev/tty52 | /dev/tty63     |  |  |  |
| /dev/tty1                        | /dev/tty20 | /dev/tty31 | /dev/tty42 | /dev/tty53 | /dev/tty7      |  |  |  |
| /dev/tty10                       | /dev/tty21 | /dev/tty32 | /dev/tty43 | /dev/tty54 | /dev/tty8      |  |  |  |
| /dev/tty11                       | /dev/tty22 | /dev/tty33 | /dev/tty44 | /dev/tty55 | /dev/tty9      |  |  |  |
| /dev/tty12                       | /dev/tty23 | /dev/tty34 | /dev/tty45 | /dev/tty56 | /dev/ttyAMA0   |  |  |  |
| /dev/tty13                       | /dev/tty24 | /dev/tty35 | /dev/tty46 | /dev/tty57 | /dev/ttyprintk |  |  |  |
| /dev/tty14                       | /dev/tty25 | /dev/tty36 | /dev/tty47 | /dev/tty58 |                |  |  |  |
| /dev/tty15                       | /dev/tty26 | /dev/tty37 | /dev/tty48 | /dev/tty59 |                |  |  |  |
| /dev/tty16                       | /dev/tty27 | /dev/tty38 | /dev/tty49 | /dev/tty6  |                |  |  |  |
| /dev/tty17                       | /dev/tty28 | /dev/tty39 | /dev/tty5  | /dev/tty60 |                |  |  |  |
| /dev/tty18                       | /dev/tty29 | /dev/tty4  | /dev/tty50 | /dev/tty61 |                |  |  |  |
| pi@raspberrypi:~ \$              |            |            |            |            |                |  |  |  |

Si le câble USB / RS232 réservé au CAT-System est branché, une nouvelle ligne apparait. C'est ce nom **/dev/ttyUSB0** qu'il faudra utiliser lors de la configuration du logiciel.

| pi@raspberrypi:~ \$ ls /dev/tty* |            |            |            |            |                |  |  |  |  |
|----------------------------------|------------|------------|------------|------------|----------------|--|--|--|--|
| /dev/tty                         | /dev/tty19 | /dev/tty3  | /dev/tty40 | /dev/tty51 | /dev/tty62     |  |  |  |  |
| /dev/tty0                        | /dev/tty2  | /dev/tty30 | /dev/tty41 | /dev/tty52 | /dev/tty63     |  |  |  |  |
| /dev/tty1                        | /dev/tty20 | /dev/tty31 | /dev/tty42 | /dev/tty53 | /dev/tty7      |  |  |  |  |
| /dev/tty10                       | /dev/tty21 | /dev/tty32 | /dev/tty43 | /dev/tty54 | /dev/tty8      |  |  |  |  |
| /dev/tty11                       | /dev/tty22 | /dev/tty33 | /dev/tty44 | /dev/tty55 | /dev/tty9      |  |  |  |  |
| /dev/tty12                       | /dev/tty23 | /dev/tty34 | /dev/tty45 | /dev/tty56 | /dev/ttyAMA0   |  |  |  |  |
| /dev/tty13                       | /dev/tty24 | /dev/tty35 | /dev/tty46 | /dev/tty57 | /dev/ttyprintk |  |  |  |  |
| /dev/tty14                       | /dev/tty25 | /dev/tty36 | /dev/tty47 | /dev/tty58 | /dev/ttyUSB0   |  |  |  |  |
| /dev/tty15                       | /dev/tty26 | /dev/tty37 | /dev/tty48 | /dev/tty59 |                |  |  |  |  |
| /dev/tty16                       | /dev/tty27 | /dev/tty38 | /dev/tty49 | /dev/tty6  |                |  |  |  |  |
| /dev/tty17                       | /dev/tty28 | /dev/tty39 | /dev/tty5  | /dev/tty60 |                |  |  |  |  |
| /dev/tty18                       | /dev/tty29 | /dev/tty4  | /dev/tty50 | /dev/tty61 |                |  |  |  |  |
| pi@raspberrypi:~ \$              |            |            |            |            |                |  |  |  |  |

Il faut toujours vérifier le nom du périphérique permettant de configurer le CAT-System. Parfois et en fonction du driver, il se peut que le nom soit **/dev/ttyACM0** 

Les explications sur les notions de base sont maintenant terminées. Passons à l'installation et la configuration de logiciels radio.

Tutoriel

# 2.8 Installation de Fldigi

#### Commencer par installer flrig. Aller dans le Menu Préférences, Add / Remove Software

|                                                                                                    | Add / Remove Software                                                                                                    | ~ ^ X                                                                                       |
|----------------------------------------------------------------------------------------------------|----------------------------------------------------------------------------------------------------|---------------------------------------------------------------------------------------------|
| Options                                                                                                    |                                                                                                    |                                                                                             |
| <ul> <li>flrig</li> <li>Accessoires</li> <li>Outils d'administration</li> <li>Communication</li> <li>Bureau GNOME</li> <li>Bureau KDE</li> <li>Multimédia</li> <li>Réseau</li> <li>Autres</li> <li>Développement</li> <li>Édition</li> <li>Outils système</li> </ul> | <ul> <li>ham radio transceiver control program<br/>flrig-1.3.42-1</li> <li>fldigi suite XmlRpc library<br/>libflxmlrpc1-0.1.4-5</li> <li>fldigi suite XmlRpc library - Development files<br/>libflxmlrpc-dev-0.1.4-5</li> <li>fligi suite XmlRpc protocol – used by fldigi, flrig, flnet,<br/>flmsg, flarq, flamp, fllog; a suite of programs written for amateur<br/>radio emergency communications.</li> </ul> | aille téléchargée 55,1 ko<br>Licence sknown<br>Source spbian-stable-main<br>Cancel Apply OK |
|                                                                                                    | Authentification                                                                                                    | ▼ ^ X                                                                                       |
|                                                                                                    | Une authentification est nécessaire pour installer un<br>Identité : pi<br>Mot de passe :                                                                                                    | logiciel<br><b>5</b>                                                                        |

Lors des tests sur la RPI4 flrig se trouve dans le menu Internet. Le menu radioamateur apparaitra après l'installation de fldigi.

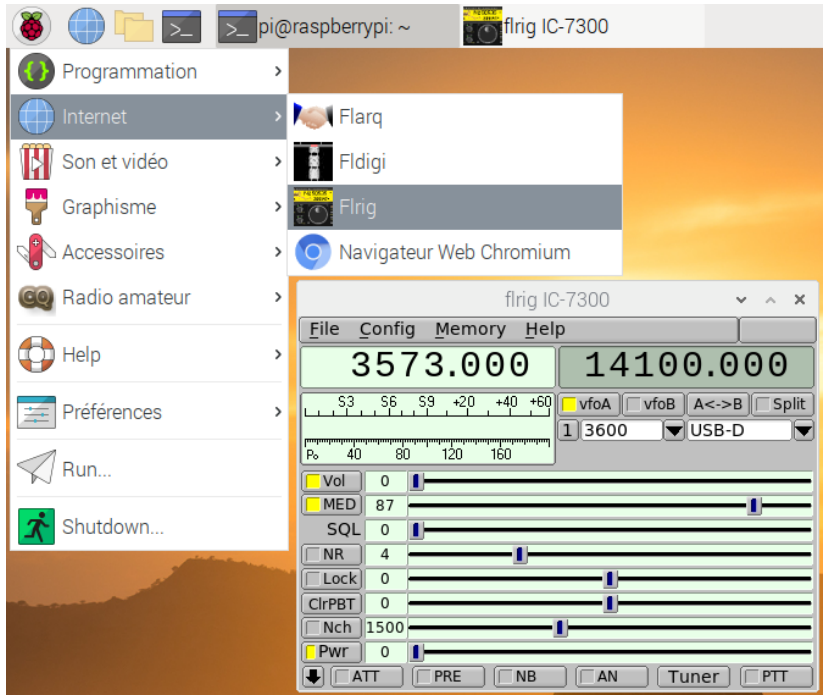

### Test de configuration avec l'IC-7300

|                                                                                | flrig IC-7300       | ~ ^ X           | Con                                                                       | ifiguration 🗸 🗸 🗙                    |
|--------------------------------------------------------------------------------|---------------------|-----------------|---------------------------------------------------------------------------|--------------------------------------|
| <u>File</u> <u>Config</u> <u>M</u>                                             | lemory <u>H</u> elp |                 | Xcvr Trace TCPIP PTT Aux                                                  | Poll Send Cmds Restore Close         |
|                                                                                | cpip 141            | 00.000          | Rig: IC-7300                                                              | Retries 4 2 D                        |
| S3 56 55 P                                                                     | TT I VfoA vfoA      | foB A<->B Split | Ser Port /dev/ttyUSB0                                                     | Retry intvl 🕊 4 50 🕨                 |
| Po 40 80 D                                                                     | UX 1 3600           | USB-D           | Baud: 4800                                                                | Cmds 🕊 4 5 🕨                         |
|                                                                                | race                |                 | ✓ 1                                                                       | Poll intvl 🕊 🗧 200 🕨 🕨               |
| MED 87 R                                                                       | Restore             |                 | 🗌 Echo                                                                    | Byte intvl 📢 🕘 🕨 🕨                   |
| SQL 0                                                                          |                     |                 | ●PTT via CAT RTS/CTS     PTT via RTS RTS +12 v     PTT via DTR ✓DTR +12 v | 0x94 CI-V adr Default<br>✓ USB audio |
| Nch         1500           Pwr         15           ↓         20 dB         PR |                     | Tuner           |                                                                           |                                      |

Continuer par l'installation de fldigi : Menu Préférences, Add / Remove Software

|                                                                    |                                      | Add / Remove Software                                                                                                    |                                                                                                    |       |    | ×  |
|--------------------------------------------------------------------|--------------------------------------|----------------------------------------------------------------------------------------------------|----------------------------------------------------------------------------------------------------|-------|----|----|
| Options                                                            |                                      |                                                                                                    |                                                                                                    |       |    |    |
| <ul> <li>Recessoires</li> <li>Outils d'administratior</li> </ul>   |                                      | digital modem program for hamradio operators with Uk<br>dl-fldigi-3.2-2+buster<br>debug symbols for dl-fldigi<br>dl-fldigi-dbgsym-3.2-2+buster               | KHAS mods                                                                                           |       |    |    |
| Communication                                                      | • 🔁                                  | digital modem program for hamradio operators<br>fldigi-4.1.01-1                                                                                              |                                                                                                    |       |    |    |
| 🔣 Bureau KDE<br>🔄 Autres bureaux                                   |                                      | ham radio transceiver control program<br>flrig-1.3.42-1                                                                                                    |                                                                                                    |       |    | l  |
| Polices                                                            |                                      | amateur radio file encapsulation/compression utility flwrap-1.3.5-1                                                                                          |                                                                                                    |       |    | l  |
| Graphisme                                                          |                                      | fldigi suite XmlRpc library<br>libflxmlrpc1-0.1.4-5                                                                                                    |                                                                                                    |       |    | l  |
| <ul> <li>Internet</li> <li>Anciennes application</li> </ul>        |                                      | fldigi suite XmlRpc library - Development files<br>libflxmlrpc-dev-0.1.4-5                                                                                   |                                                                                                    |       |    | l  |
| Localisation                                                       |                                      | HAM Dx Cluster for Linux users<br>pydxcluster-2.21-2+b5                                                                                                    |                                                                                                    |       |    | l  |
| 🔎 Réseau                                                           |                                      | console based ham radio contest logger                                                                                                    |                                                                                                    |       |    | •  |
| <ul> <li>Autres</li> <li>Développement</li> <li>Édition</li> </ul> | Fldigi is a<br>modes us<br>program f | modem program which supports most of the digital<br>ed by hamradio operators today. You can also use the<br>or calibrating your sound card to WWV or doing a | <ul> <li>Taille téléchargée 2,2 Mo</li> <li>Licence unknown</li> <li>Source raspbian-sta</li> </ul> | able- | ma | in |
| 👰 Outils système                                                   | decoder. F                           | Idigi is written with the help of the Fast Light Toolkit X                                                                                                   | Cancel Apply                                                                                        | ОК    | (  |    |

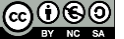

Exécuter Fldigi Fldigi en même temps que flrig à partir du menu Radio Amateur 🤐 Radio amateur Activer flrig et le port audio en lien avec la carte audio sur le port USB

| Configura                                           | ation Fldigi 🔹 🗸 🗙                     |  |  |  |  |  |  |  |  |  |
|-----------------------------------------------------|----------------------------------------|--|--|--|--|--|--|--|--|--|
| Opérateur UI Chute d'eau Modems Rig ID              | Audio Divers Web Lancement automatique |  |  |  |  |  |  |  |  |  |
| flrig RigCAT Hamlib XML-RPC PTT matériel GPIO       |                                        |  |  |  |  |  |  |  |  |  |
| flrig is the preferred method of tranceiver control |                                        |  |  |  |  |  |  |  |  |  |
| Configura                                           | ation Fldigi 🔷 🔺 🗙                     |  |  |  |  |  |  |  |  |  |
| Opérateur UI Chute d'eau Modems Rig ID              | Audio Divers Web Lancement automatique |  |  |  |  |  |  |  |  |  |
| Périphériques Settings Right channel Wav            | Alerts                                 |  |  |  |  |  |  |  |  |  |
| OOSS                                                | Périphérique:                          |  |  |  |  |  |  |  |  |  |
| Capture: USB Au                                     | dio CODEC: - (hw:1,0)                  |  |  |  |  |  |  |  |  |  |
| PortAudio     Sortie: USB Aud                       | dio CODEC: - (hw:1,0)                  |  |  |  |  |  |  |  |  |  |
| OPulseAudio Server strin                            | g:                                     |  |  |  |  |  |  |  |  |  |
| E/S fichier seulement                               |                                        |  |  |  |  |  |  |  |  |  |
| Device supports full duplex                         |                                        |  |  |  |  |  |  |  |  |  |
|                                                     |                                        |  |  |  |  |  |  |  |  |  |
| Restaure défauts                                    | Sauvegarder Fermer 〈그                  |  |  |  |  |  |  |  |  |  |

Vérifier la réception par exemple en PSK31 sur 20 mètres.

|                 |          |                      |                | fldigi ver    | 4.1.01 / IC-73 | 00 - f4goh |       |        |              |                           | ~       | ^ X     | flrig IC-7300 🗸 🔺 🗙                                                                                                    |
|-----------------|----------|----------------------|----------------|---------------|----------------|------------|-------|--------|--------------|---------------------------|---------|---------|----------------------------------------------------------------------------------------------------|
| <u>Fichier</u>  | Mode Op  | <u>Configuration</u> | ⊻ue <u>I</u> o | urnal         | Aide           |            |       | Spot   | [ RxIE       | D TxID                    |         |         | File Config Memory Help                                                                                                    |
|                 | 14       | 070 (                | വറ             | Fr            | éq 14072.022   | On         | Off 0 | 700 In | 1 <b>599</b> | Out 599                   | Cnty/Cn | try tes | 14070.000 14100.000                                                                                                    |
|                 | <u> </u> | 070.                 |                | <b>b</b> dica | atif           |            | Ор    |        |              | Az                        |         |         | 53 56 59 +20 +40 +60 TytoA TytoP A > D Totit                                                                                                    |
| USB-D           | -        | 3600                 |                | 🖳 💽 Q         | ith 🛛          |            | St    | Pr     | L            |                           |         |         |                                                                                                    |
| CQ<br>30 De Eff | C ps     | Q CQ de EA<br>e K    | 5EE EA5        | EE            |                |            |       |        |              |                           |         |         | Pe         40         80         120         160           MED         87         1         1           SQL         0         1         1         1           Lock         0         1         1         1           DBUT         0         1         1         1           DChPBT         0         1         1         1 |
| CQ N            | ANS 🔪    | QSO 🕨 🔣              | N 📗 🏾 S        | K 📕 🛛 Me      | /Qth Brag      | i i        | T/R   | . Т    | Tx 🕨         | Rx 📗                      | TX 🕅    | 1       | ATT Amp 1 NB AN Tuner PTT                                                                                                    |
|                 |          | 500                  | 1000           | ^             | 1500           | 2000       | )     |        | 25           | óo                        | <u></u> |         |                                                                                                    |
|                 | - 10     |                      |                |               |                |            |       |        | )(           |                           |         |         |                                                                                                    |
| WF 4            |          | 60 X1                |                |               | 4 4 202        | 2 🕨 🍽 Q    | SY 4  | Store  | JE Lk        | Rv .                      | T/R     |         |                                                                                                    |
| BPSK31          | Ís       | /N 27 dB             | IMD -17 (      | iB Í          |                |            | 4     | (()-   | -3.0         | <b>&gt;              </b> | AFC I   | SOL     |                                                                                                    |

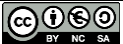

flmsg est également disponible et facile à installer

|                                                                                                    | Add / Remove Software                                                                                                    | ~     | ^    | ×  |
|----------------------------------------------------------------------------------------------------|----------------------------------------------------------------------------------------------------|-------|------|----|
| Options                                                                                                    |                                                                                                    |       |      |    |
| <ul> <li>flmsg</li> <li>Accessoires</li> <li>Outils d'administration</li> <li>Communication</li> <li>Bureau GNOME</li> <li>Bureau KDE</li> <li>Autres bureaux</li> <li>Polices</li> <li>Jeux</li> <li>Graphisme</li> <li>Internet</li> <li>Anciennes application</li> <li>Localisation</li> <li>Multimédia</li> <li>Réseau</li> </ul> | amateur radio forms management editor<br>fimsg-4.0.8.04-1 fldigi suite XmlRpc library<br>libflXmlrpc1-0.1.4-5 fldigi suite XmlRpc library - Development files<br>libflXmlrpc-dev-0.1.4-5 Une authentification Authentification y A x Identité : pi y ackages - please wait tente d'authentification Cancel                      |       |      |    |
| Autres     Développement     Édition     Ó     Outils système                                                                                                    | FImsg is a simple forms management editor for the amateur radio<br>supported standard message formats, including ICS, HICS, MARS,<br>IARU, Radiogram NTS, Red Cross, and plaintext. It's data files are<br>pure ASCII text that can be sent from point to point using the<br>internet, amateur radio, or other electronic link. | ible- | •mai | in |

### 2.9 Installation de wsjt-x

Avec le navigateur Chromium, aller sur la page principale de wsjt-x https://physics.princeton.edu/pulsar/K1JT/wsjtx.html, puis télécharger wsjtx\_2.1.2\_armhf.deb

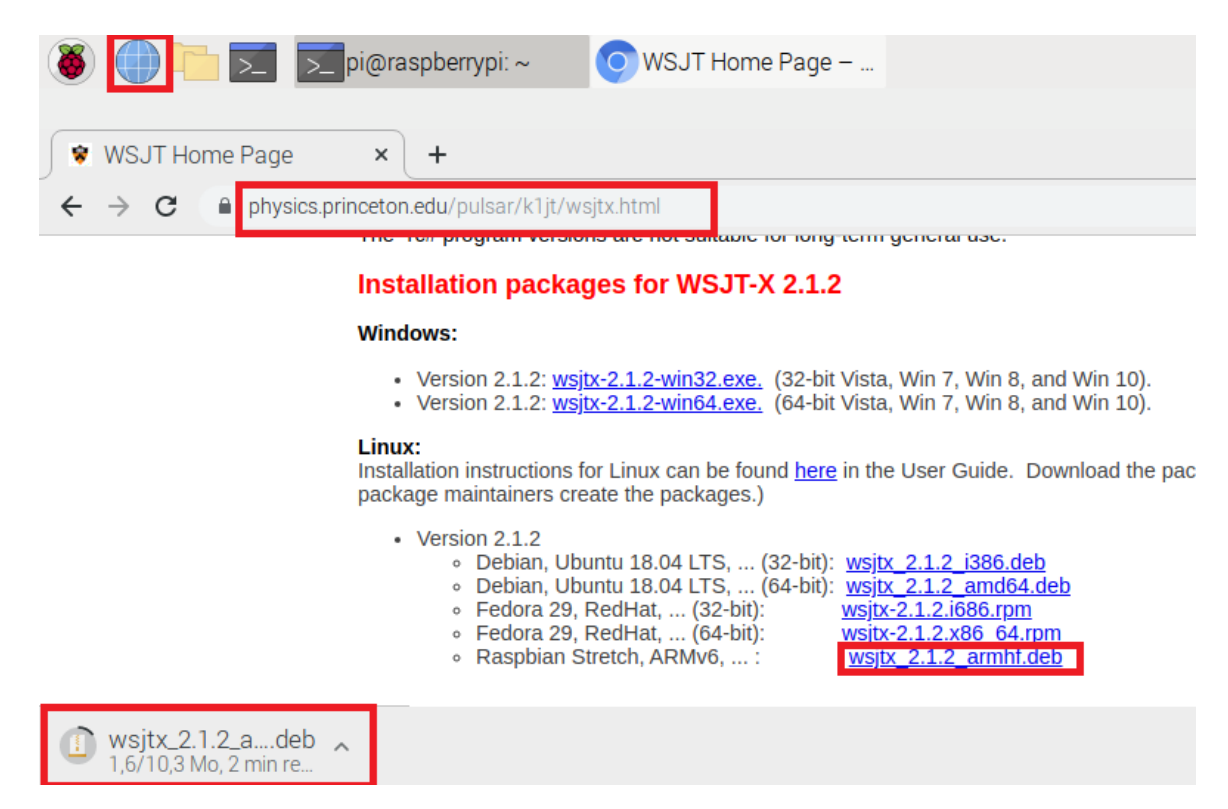

Attention, la version de wsjt-x évolue constamment.

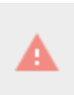

Ce type de fichier risque d'endommager votre ordinateur. Voulez-vous vraiment enregistrer wsjtx\_2.1.2\_a....deb ?

Enregistrer

Annuler

A l'aide de LXTerminal ou de putty, taper les commandes suivantes dans l'ordre

| cd Downloads       |                          | pi@raspberrypi:~ \$ cd Downloads/<br>pi@raspberrypi:~/Downloads \$<br>Aller dans le répertoire Downloads |  |  |
|--------------------|--------------------------|----------------------------------------------------------------------------------------------------|--|--|
| ls                 | 1s pour les lettres Lima | <pre>pi@raspberrypi:~/Downloads \$ ls wsjtx_2.1.2_armhf.deb</pre>                                        |  |  |
|                    | Sierra en minuscule      | Le fichier est bien présent                                                                              |  |  |
| sudo dpkg -i wsjtx | 2.1.2_armhf.deb          | Installe le logiciel wsjt-x                                                                              |  |  |
|                    |                          | Il manque des bibliothèques, cette                                                                       |  |  |
| sudo apt-get insta | 11 -f                    | commande permet de rechercher et                                                                         |  |  |
|                    |                          | installer les fichiers manquants.                                                                        |  |  |
| Souhaitez-vous con | tinuer ? [O/n]           | 0                                                                                                    |  |  |

Pour la dernière version de **wsjt-x**, si l'erreur « **locale::facet::\_S\_create\_c\_locale name not valid** » Aller dans la configuration du raspberry en ligne de commande (tutoriel 4, page 5). Aller dans localisation option, puis change locale ajouter en plus de votre langue la ligne **en\_US.UTF8.** Utiliser par défaut la langue habituelle.

wsjtx apparait dans le menu principal

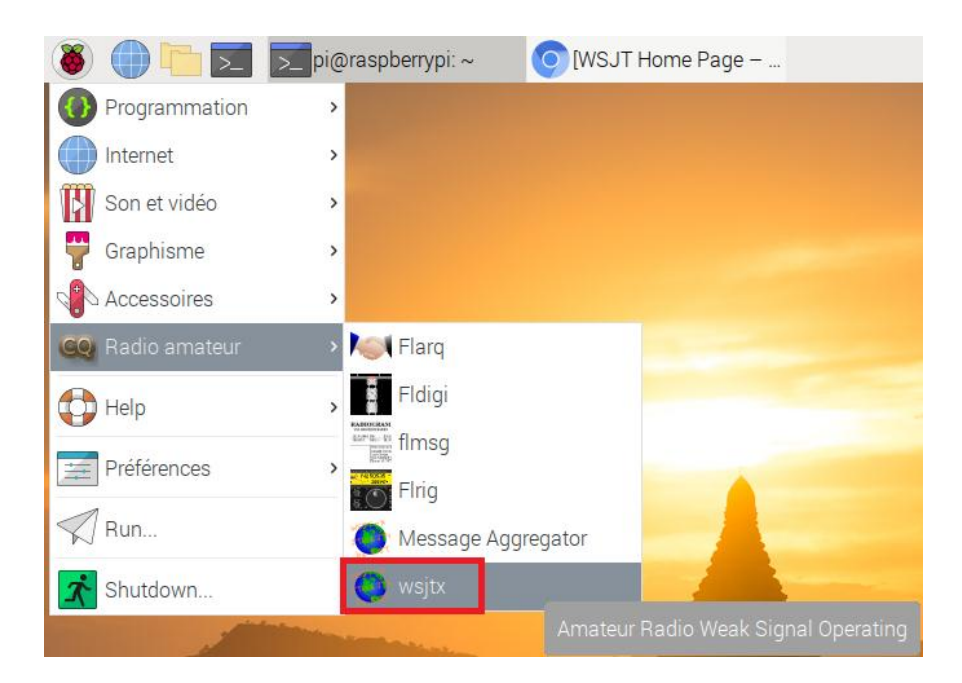

Remarque : si vous téléchargez le fichier avec un ordinateur distant, il est possible de copier le fichier dans la Raspberry PI avec WinSCP. (Voir partie 1)

On reconnait la commande du CAT-System sur /dev/ttyUSB0, et la carte son interne à l'IC7300 de chez Texas Instruments.

|                                                                                                    | Settings                       |              |                            |                 | v ,               |        |  |
|----------------------------------------------------------------------------------------------------|--------------------------------|--------------|----------------------------|-----------------|-------------------|--------|--|
| General Radio Audio Tx M                                                                                                    | acros Reporting                | Frequencies  | Colors                     | Advanced        |                   |        |  |
| Rig: Icom IC-7300                                                                                                    |                                |              |                            |                 | Poll Interval:    | 1s [   |  |
| CAT Control                                                                                                    |                                | P            | TT Metho                   | bd              |                   |        |  |
| Serial Port /dev/ttyUSB0                                                                                                    |                                | -            | ○ vo <u>x</u>              |                 | ○ <u>D</u> TR     |        |  |
| Serial Port Parameters                                                                                                    |                                |              | ● C <u>A</u> T             |                 | ⊖ R <u>T</u> S    |        |  |
| Baud Rate: 4800                                                                                                    |                                | -            | Port: /d                   | ev/ttyAMA0      |                   |        |  |
|                                                                                                    |                                | Setting      | gs                         |                 |                   | × ^    |  |
| General <u>R</u> adio A <u>u</u> dio Tx <u>N</u>                                                                                                    | Aacros Reporting               | Frequencies  | Colors                     | Advanced        |                   |        |  |
| Soundcard                                                                                                    |                                |              |                            |                 |                   |        |  |
| Input: alsa_input.usb-Bu                                                                                                    | rr-Brown_from_TI_U             | ISB_Audio_CC | DEC-00.a                   | inalog-stereo   | - 1               | Mono • |  |
| Output: alsa_output.usb-B                                                                                                    | urr-Brown_from_TI_             | USB_Audio_C  | ODEC-00                    | analog-stereo   | - 1               | Mono 🔹 |  |
|                                                                                                    |                                | Settin       | as                         |                 |                   | ~ ^    |  |
|                                                                                                    |                                |              |                            | 12.2 21         |                   |        |  |
| Seneral <u>R</u> adio A <u>u</u> dio Tx <u>N</u>                                                                                                    | Macros Reporting               | Frequencies  | s Colors                   | Advanced        |                   |        |  |
| Convert mode to RTTY  dB reports to comment  Clear <u>D</u> X call and grid a  Network Services  Enable <u>P</u> SK Reporter S  UDP Server  UDP Server | ts<br>Ifter logging<br>potting |              | ✓ Accep                    | t UDP requests  |                   |        |  |
| UDP Server:                                                                                                    | 127.0.0.1                      | 101          | ▲ Accep                    | CODF requests   |                   |        |  |
| UDP Server port number:                                                                                                    | 2237                           | :            | Notify                     | on accepted UL  | P request         |        |  |
|                                                                                                    |                                |              | <ul> <li>Accept</li> </ul> | ted UDP request | t restores window |        |  |
| Secondary UDP Server (depr<br>Enable logged contact                                                                                                    | ecated)<br>ADIF broadcast      | ]            |                            |                 |                   |        |  |
| Server name or IP address                                                                                                    | 127.0.0.1                      |              |                            |                 |                   |        |  |
| Server port number:                                                                                                    | 2333                           |              |                            |                 |                   | -      |  |
|                                                                                                    |                                |              |                            |                 |                   |        |  |
|                                                                                                    |                                |              |                            |                 | Cancel            | ОК     |  |

### Vérifier la réception par exemple en FT8 sur 20 mètres.

|                                                        | W                                                                                                    | SJT-X v2.     | 1.2 by K1JT                                                              |                                                                                                    |                                                                       | ~ ^ X   |  |
|--------------------------------------------------------|----------------------------------------------------------------------------------------------------|---------------|--------------------------------------------------------------------------|----------------------------------------------------------------------------------------------------|-----------------------------------------------------------------------|---------|--|
| File Configurations View                               | Mode Decode Save                                                                                                    | Tools         | Help                                                                     |                                                                                                    |                                                                       |         |  |
| Band Activity Rx Frequency                             |                                                                                                    |               |                                                                          |                                                                                                    |                                                                       |         |  |
| UTC dB DT Freq Me                                      | essage                                                                                                    |               | UTC dB                                                                   | DT Freq Message                                                                                                    |                                                                       |         |  |
| $ \begin{array}{c ccccccccccccccccccccccccccccccccccc$ | Q HA1ZW JN86<br>Z4EFP SP7DE J092<br>/500ZM <ra4hg> 73<br/>N8QR SP9FV0 -18<br/>Q SM7DAY J065<br/>Q F1PPH JN07<br/>Q UX1VT KN68<br/>Q UZ9RR K051<br/>N3YB UA6HGM R-11</ra4hg> |               | 071130 -9 6<br>071200 -5 6<br>071300 -8 6<br>071330 -10 6<br>071445 -5 6 | 0.1 1492 ~ IN3ADG<br>0.1 1492 ~ IN3ADG<br>0.1 1492 ~ IW3AAD<br>0.1 1492 ~ IW3AAD<br>0.1 1492 ~ IW3AAD<br>0.1 1492 ~ IS0KNG | IZ5BSA -05<br>IZ5BSA RR73<br>IZ5BSA -15<br>IZ5BSA RR73<br>IZ5BSA R-04 | A       |  |
| CQ only Log <u>Q</u> SO                                | Stop Monitor                                                                                                    | <u>E</u> rase | <u>D</u> ecode                                                           | E <u>n</u> able Tx <u>H</u> alt                                                                                            | Tx <u>T</u> une                                                       | 🖌 Menus |  |

# 2.10 Installation de JTDX

Avec le navigateur Chromium, aller sur la page principale de jtdx https://www.jtdx.tech/en/, puis télécharger jtdx-2.1.0-rc150\_u\_armhf.deb

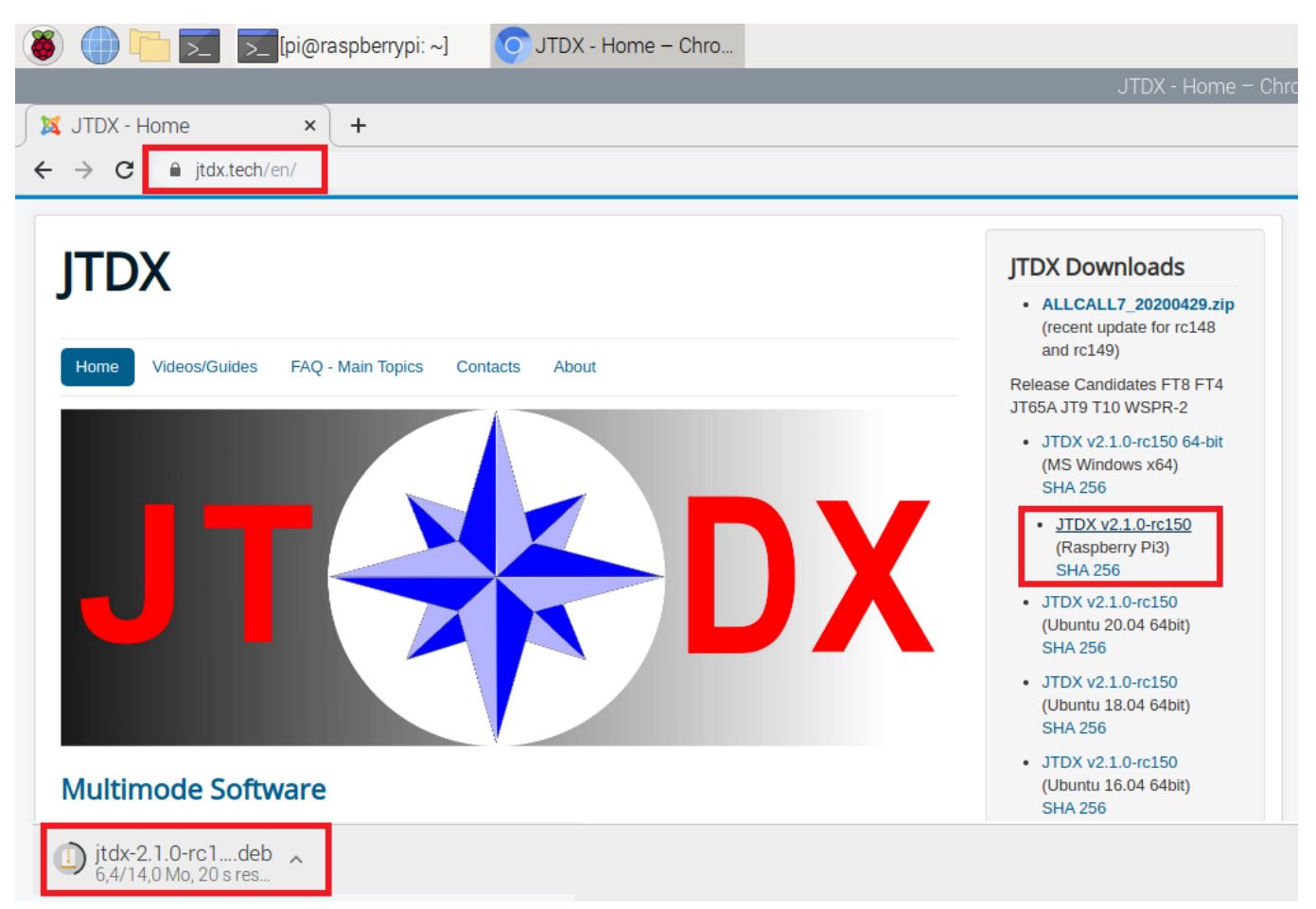

A l'aide de LXTerminal ou de putty, taper les commandes suivantes dans l'ordre

| cd Downloads           |                                                 | pi@raspberrypi:~ \$ cd Downloads/<br>pi@raspberrypi:~/Downloads \$<br>Aller dans le répertoire Downloads    |  |  |  |
|------------------------|-------------------------------------------------|----------------------------------------------------------------------------------------------------|--|--|--|
| ls                     | ls pour les lettres Lima<br>Sierra en minuscule | pi@raspberrypi:~/Downloads \$ ls<br>jtdx-2.1.0-rc150_u_armhf.deb<br>pi@raspberrypi:~/Downloads \$           |  |  |  |
| sudo dpkg -i jtdx-2.1. | .0-rc150_u_armhf.deb                            | Installe le logiciel jtdx                                                                                   |  |  |  |
| sudo apt-get insta     | 11 -f                                           | Il manque des bibliothèques, cette<br>commande permet de rechercher et<br>installer les fichiers manquants. |  |  |  |
| Souhaitez-vous con     | tinuer ? [O/n]                                  | 0                                                                                                    |  |  |  |

| Il est possible d'exécuter JTDX manuellement |          |          |                    |      | pi@raspberrypi: ~ |
|----------------------------------------------|----------|----------|--------------------|------|-------------------|
| avec LXTterminal et tapant <b>jtdx</b> .     | Fichier  | Édition  | Onglets            | Aide |                   |
|                                              | pi@raspl | errypi:~ | <pre>\$ jtdx</pre> |      |                   |

#### F4GOH - KF4GOH 2.11 Installation de JS8CALL

Avec le navigateur Chromium, aller sur la page principale de js8call, http://files.js8call.com/latest.html, puis télécharger js8call\_2.1.1\_armhf.deb

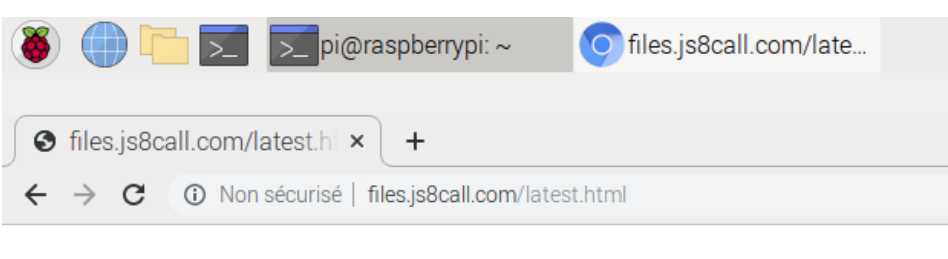

# Latest JS8Call Download Links:

Before downloading, make sure to read the latest release announcements here: https://groups.io/ If you run into problems, check the Known Issues list here first: https://bitbucket.org/widefido/j

The latest version of JS8Call is 2.1 (changelog):

#### **Documentation:**

JS8Call Guide: https://docs.google.com/document/d/159S4wqMUVdMA7qBgaSWmU-iDI4C9

### **RaspberryPi**:

http://files.js8call.com/2.1.1/js8call 2.1.1 armhf.deb

A l'aide de LXTerminal ou de putty, taper les commandes suivantes dans l'ordre

| cd Downloads                         |                                                 | pi@raspberrypi:~ \$ cd Downloads/<br>pi@raspberrypi:~/Downloads \$<br>Aller dans le répertoire Downloads                                                                                                    |  |  |  |
|--------------------------------------|-------------------------------------------------|----------------------------------------------------------------------------------------------------|--|--|--|
| ls                                   | ls pour les lettres Lima<br>Sierra en minuscule | pi@raspberrypi:~/Downloads \$ 1s<br>js8call_2.1.1_armhf.deb jtdx-2.1<br>pi@raspberrypi:~/Downloads \$<br>Le fichier est bien présent                                                                         |  |  |  |
| sudo dpkg -i js8call_2.1.1_armhf.deb |                                                 | Installe le logiciel jtdx                                                                                                    |  |  |  |
| sudo apt-get install -f              |                                                 | S'il manque des bibliothèques, cette<br>commande permet de rechercher et<br>installer les fichiers manquants (Si wsjt-x<br>et jtdx ont été installés avant js8call, cette<br>commande n'est pas obligatoire) |  |  |  |
| Souhaitez-vous continuer ? [O/n]     |                                                 | 0                                                                                                    |  |  |  |

### 2.12 Installation de GridTracker (Suivi des Locators en temps réel lors d'un QSO)

Avec le navigateur Chromium, aller sur la page suivante : https://tagloomis.com/downloads/, puis télécharger GridTracker-Linux-Arm-1.20.0510.tar.gz

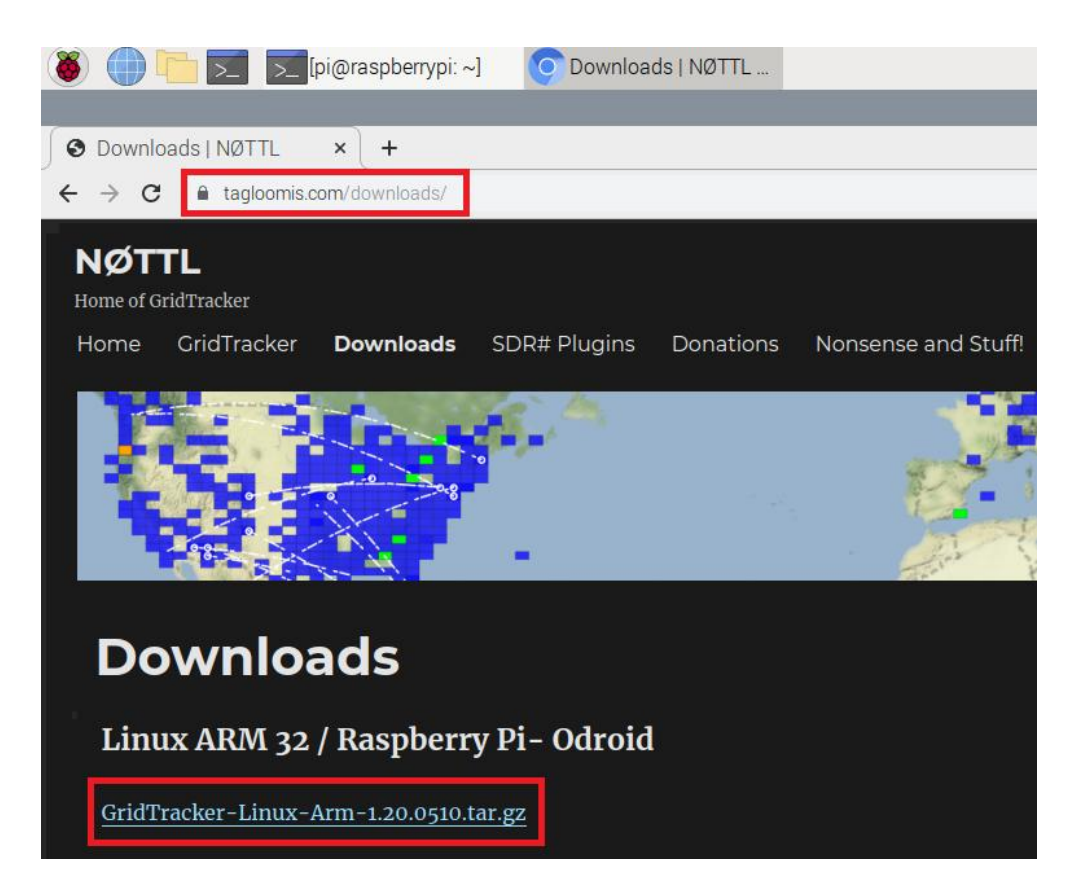

A l'aide de LXTerminal ou de putty, taper les commandes suivantes dans l'ordre

| cd Downloads                                         |                     | pi@raspberrypi:~ \$ cd Downloads/<br>pi@raspberrypi:~/Downloads \$<br>Aller dans le répertoire Downloads |  |  |
|------------------------------------------------------|---------------------|----------------------------------------------------------------------------------------------------|--|--|
| ls pour les lettres Lin                              |                     | <pre>pi@raspberrypi:~/Downloads \$ ls<br/>GridTracker-Linux-Arm-1.20.0510.tar.gz</pre>                   |  |  |
|                                                      | Sierra en minuscule | Le fichier est bien présent                                                                              |  |  |
| tar -zxvf GridTracker-Linux-Arm-<br>1.20.0510.tar.gz |                     | Décompresse l'archive (peut se faire<br>graphiquement avec le gestionnaire de<br>fichier)                |  |  |
| sudo apt-get install libgconf-2-4                    |                     | Ajoute une bibliothèque manquante                                                                        |  |  |
| Souhaitez-vous continuer ? [O/n]                     |                     | 0                                                                                                    |  |  |
| cd GridTracker                                       |                     | Va dans le répertoire Gridtracker                                                                        |  |  |
| ./GridTracker                                        |                     | Exécute le programme Gridtracker.                                                                        |  |  |

Pour ce programme, il n'y a pas de processus d'installation particulier, il faut utiliser le gestionnaire de fichiers (1), naviguer dans download (2), puis exécuter Gridtracker(3 et 4).

Je vous conseille de déplacer le répertoire afin de ne pas l'effacer malencontreusement. Pour créer une icône sur le bureau, suivre les instructions du fichier README.txt

![](_page_19_Picture_4.jpeg)

GridTracker fonctionne en lien avec WSJT-X

![](_page_19_Picture_6.jpeg)

Gère le carnet de trafic en lien avec wsjt-x et envoie automatiquement les logs sur EQSL, LOTW, HRDlog.net, etc.., à condition que le serveur dans WSTJ-X soit actif (voir page 15 Menu reporting)

### Menu Préférences, Add / Remove Software

![](_page_20_Picture_4.jpeg)

| Options                   |                                                                                                   |                |                             |    |  |  |
|---------------------------|---------------------------------------------------------------------------------------------------|----------------|-----------------------------|----|--|--|
| 🕵 qsstv                   | Qt-based slow-scan TV and fax                                                                     |                |                             |    |  |  |
| Accessoires               | dsstv-9.2.6+repack-1                                                                              |                |                             |    |  |  |
| 👰 Outils d'administratior |                                                                                                   |                |                             |    |  |  |
| 🔎 Réseau                  |                                                                                                   |                |                             |    |  |  |
| 🔚 Autres                  | asstv is a program for receiving slow-scan television and fax.                                    | Taille télécha | Taille téléchargée 693,1 ko |    |  |  |
| O Développement           | These are modes used by hamradio operators. Qsstv uses a<br>soundcard to send and receive images. |                | Licence unknown             |    |  |  |
| A Édition                 |                                                                                                   |                | Source raspbian-stable-main |    |  |  |
| 👰 Outils système          |                                                                                                   | Cancel         | Apply                       | ОК |  |  |

| Configuration                                                                                                   |                                                              | ~ ^ X      | flrig IC-7300 🗸 🗸 🗙                                                                                                    |
|----------------------------------------------------------------------------------------------------|--------------------------------------------------------------|------------|----------------------------------------------------------------------------------------------------|
| Operator Directories Gui Sound CAT CW Repeater FTF                                                              | Waterfall Hybrid Notifications                               | DRM Pr 🜗 📃 | File Config Memory Help                                                                                                    |
| Special Serial Port Enable PTT serial Interface PTT Serial Port /dev/ttyS0                                      | +RTS +DTR -RTS                                               | -DTR       | 14074.000 14100.000                                                                                                    |
| Hamlib Control                                                                                                  |                                                              | r<br>F     | S3 S6 S3 +20 +40 +60 VIOA VIOB A<->B Split<br>1 3600 ▼ USB-D ▼<br>Po 40 80 120 160                                                                                                    |
| Hadio Model 4 FLRig, FLRig                                                                                      | Parity None      Databits 8     Baudrate 4800     StopBits 1 |            | Vol         0         1           MED         87                                                                                                    |
| Serial Port/Host localhost:12345 PTT Control via:  CAT (Voice port) CAT (Data port) RTS DTR Restart CAT Interf: | Handshake None                                               |            | NR         4           Lock         0           CirPBT         0                                                                                                    |
| XMLRPC Interface Enable XMLRPC Interface Por                                                                    | 1 7362                                                       |            | Nch         1500         1           Pwr         0         1         1         1         1         1         1         1         1         1         1         1         1         1         1         1         1         1         1         1         1         1         1         1         1         1         1         1         1         1         1         1         1         1         1         1         1         1         1         1         1         1         1         1         1         1         1         1         1         1         1         1         1         1         1         1         1         1         1         1         1         1         1         1         1         1         1         1         1         1         1         1         1         1         1         1         1         1         1         1         1         1         1         1         1         1         1         1         1         1         1         1         1         1         1         1         1         1         1         1         1         1< |
| TX on Delay 0.0 _ in seconds                                                                                    |                                                              |            |                                                                                                    |
|                                                                                                    | Cancel                                                       | OK         |                                                                                                    |

### 2.15 Installation de gpredict

Logiciel de prédiction des passages de satellites.

| Menu Préférences, | Add / | Remove | Software |
|-------------------|-------|--------|----------|
|-------------------|-------|--------|----------|

| Add / Remove Software                                                                   |                                                                                                    |            | ~ ×  |
|-----------------------------------------------------------------------------------------|----------------------------------------------------------------------------------------------------|------------|------|
| Options                                                                                 |                                                                                                    |            |      |
| 🕵 gpredict                                                                              | Satellite tracking program<br>gpredict-2.3-33-gca42d22-1                                                                                                    |            |      |
| <ul> <li>Accessoires</li> <li>Outils d'administration</li> <li>Communication</li> </ul> | GNU R create tidy data frames of marginal effects for 'ggplot'<br>r-cran-ggeffects-0.8.0-1                                                                                                    |            |      |
| 🚺 Multimédia<br>🔎 Réseau                                                                |                                                                                                    |            |      |
| 📨 Autres 🕡 Développement                                                                | Gpredict is a real time satellite tracking and orbit prediction<br>program for the Linux desktop. It uses the SGP4/SDP4<br>propagation algorithms together with NORAD two line algorithms together with NORAD two line algorithms together with NORAD two lines algorithms together with NORAD two lines algorithms together with NORAD tw |            |      |
| A Édition                                                                               | sets (TLE). Some core features of Goredict include: Cancel Apply                                                                                                    | ble-<br>OK | main |

Commencer par mettre à jour les TLE (Two-Line Elements : « paramètres orbitaux à deux lignes »), puis changer la position de la station au SOL (menu préférences).

#### F4GOH – KF4GOH

#### Tutoriel

|                                     |            |                |                  | GP               | REDICT Préférences :: Général |
|-------------------------------------|------------|----------------|------------------|------------------|-------------------------------|
| Fichier Édition Aide                | ×          | Format Nombres | Stations au sol  | Mise à jour T    | LE Archives de messages       |
| 2020/C Undate TLE data from network | Général    | Nom            |                  | Position         | 1                             |
|                                     |            | f4goh          |                  | France,          | TELOCHE                       |
| Update TLE data from local files    | Modules    |                | Éditer les donné | es de la statior | n au sol 🗸 🔺 🗙                |
| Update transponder data             |            | Nom            | f4goh            |                  |                               |
| 60° Dréféranges                     | Interfaces | Description    | QTH              |                  |                               |
| Preferences                         |            | Position       | France, TELOCH   | IE               | Sélectionner                  |
|                                     | Prédiction | Latitude (°)   | 47,8958 -        | - + Nord         | •                             |
| 30*                                 |            | Longitude (°)  | 0,2917 -         | - + Est          | •                             |
|                                     |            | Locator        | JN07DV           |                  |                               |
| 0°                                  |            | Altitude       | 5 -              | - + m ASL        |                               |
|                                     |            | St. Météo      |                  |                  | Sélectionner                  |
|                                     |            |                |                  | Clear            | Cancel OK                     |
| -30*                                |            | Add new        | Édition          | Suppres          | sion                          |
| -60° A0-73                          |            |                |                  |                  |                               |

![](_page_22_Picture_3.jpeg)

Prochaine partie : Utilisation d'une clé de réception rtl sdr.